MOZAIK

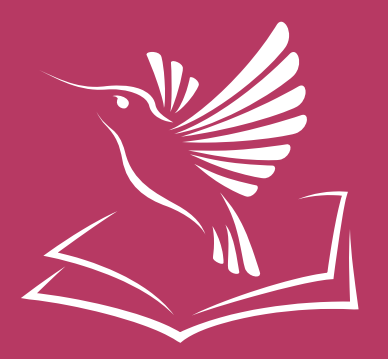

# **Útmutató** az iskolák számára biztosított digitális tartalmakról

# 1. rész

a digitális tartalmak aktiváló kódjainak elérése

- mozaBook
- digitális tankönyvek
- digitális atlaszok

## Köszönjük, hogy ebben a tanévben is a Mozaik Kiadó tankönyveit választotta!

Kiadónk az elmúlt évekhez hasonlóan az idei tanévben is biztosítja az iskolák számára a mozaBook programot, a digitális atlaszokat és a digitális tankönyveket a tankönyvrendelés alapján.

### Útmutató 1. rész:

 Hogyan juthat hozzá az iskola a számára biztosított mozaBook programhoz, valamint a tankönyvrendelés alapján elérhető digitális tankönyvekhez és atlaszokhoz.

#### Útmutató 2. rész (letölthető innen):

- Új mozaBook program telepítése, aktiválása. Korábban telepített (használatban lévő) program frissítése, licencének meghosszabbítása.
- Új digitális tankönyvek aktiválása, meglévő digitális tankönyvek érvényességi idejének meghosszabbítása.

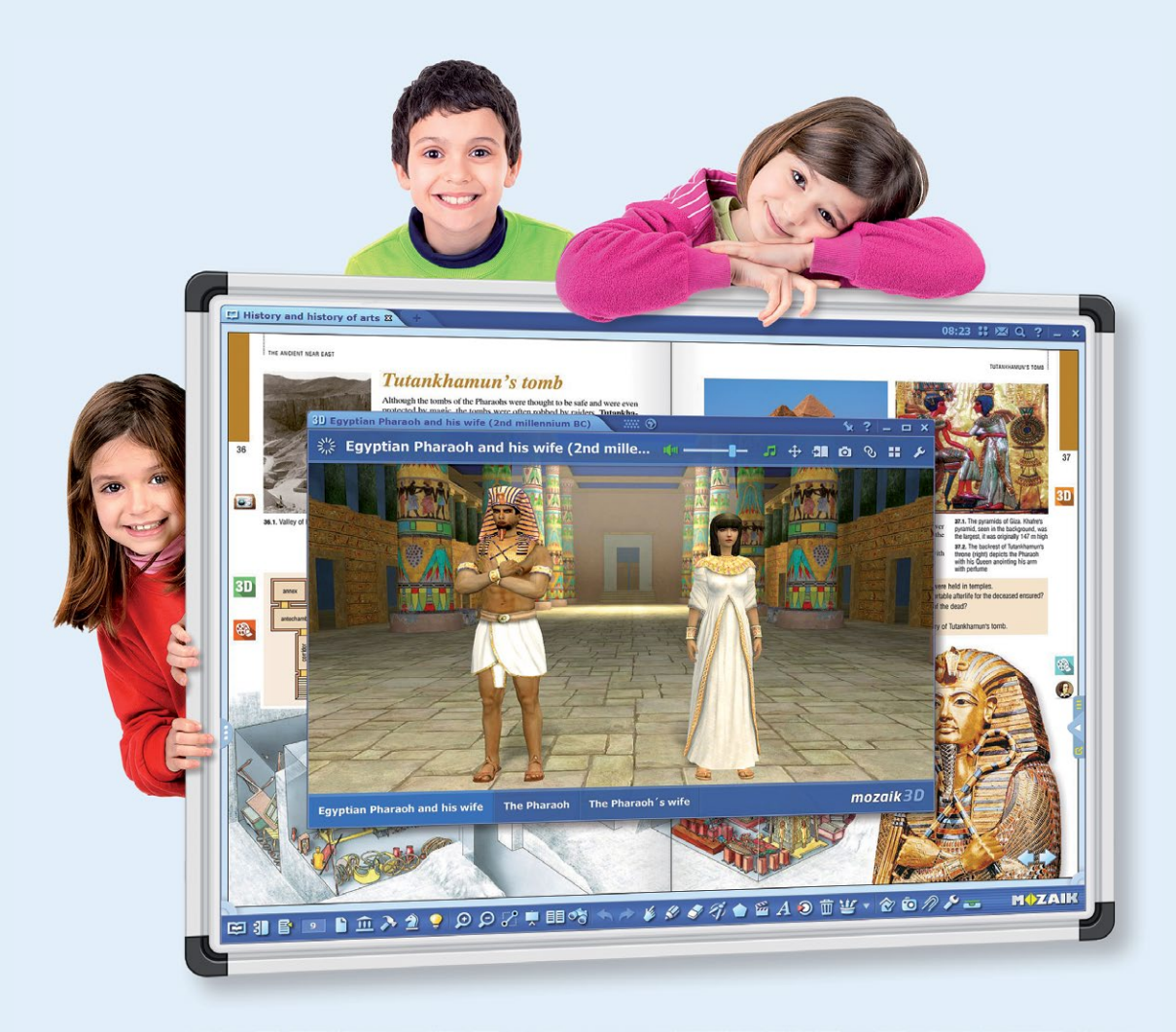

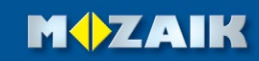

## 1. Hogyan juthat hozzá az iskola a számára biztosított mozaBook programhoz, valamint a tankönyvrendelés alapján elérhető digitális tankönyvekhez és atlaszokhoz

A mozaBook programot, a használatához szükséges licenckódokat, valamint a digitális kiadványok aktiválásához szükséges kódokat a kiadó honlapjáról lehet letölteni.

A letöltéshez felhasználói és iskolai azonosítás (OM-kód, NET password) is szükséges!

**1.1.** Látogasson el a <u>www.mozaik.info.hu</u> oldalra, és kattintson az "iskolai letöltés" **1** menüpontra.

| Toold:                                                                                                    | MOZAIK 2 SZÍDVOD212S OKTZTÁS<br>1 🗟 katalógus 🕮 digitális 🎯 játék 🧐 pedagógus 🖗 in                                                                                                    | SDOZ<br>fo 🗞 kosár 🛒                                                                                                    |
|----------------------------------------------------------------------------------------------------|----------------------------------------------------------------------------------------------------|----------------------------------------------------------------------------------------------------|
| Aktuális<br>Feladatgyűjt és<br>ÉRETTSEGI akció<br>Intézményi akciós<br>megrendelőlap<br>Hírlevél feliratkozás<br>Webáruház<br>• ÉVFOLYAM szerint<br>• érettségizőknek<br>• középiskolába<br>készülőknek<br>• alsós gyakorlók                | Hírek                                                                                                    | Keresés         Bejelentkezés         Azonositó:         Jelszó:         Bejelentkezés         Regisztráció   Elfelejtett jelszó                            |
| <ul> <li>könyvajánló</li> <li>házi olvasmány</li> <li>iskolai atlaszok</li> <li>pedagógusoknak</li> <li>AKCIÓS termékek</li> <li>iskolakezdők fejl.</li> <li>Móra Kiadó kiadv.</li> <li>oklevél, matrica</li> <li>alsós csomagok</li> </ul> | Online vásárlás >>       Sector       Sector       S | <ul> <li>Hírlevél<br/>feliratkozás</li> <li>Értesítés<br/>új könyveinkröl</li> <li>Osztálynaplók<br/>tájékoztató füzetek</li> <li>Határidőnaplók</li> </ul> |
| idegen nyelv     Kiadványok     tantárgy szerint     cikkszám szerint     szerző szerint     engedélyek     Digitális     iskolai letöltés     mozaBook                                                                                     | ÚJ Orvosi latin kifejezések<br>Akönyvben több mint 1300,<br>tematikusan összerendezett<br>orvosi latin kifejezés található,<br>amelyeket az egészségügyi<br>ágazatban tanulók és dolgozók a<br>mindennapi gyakorlában a<br>legyakrábban használnak. A<br>szakszavak megtanulását,<br>begyakorlását ábrák és feladatok<br>is segítik.ÚJ! Heti gyakorló 1. osztály<br>Frissen megjelent kiadványunk az<br>elő féléves központi tananyaghoz<br>kiadványu a kisdlákok<br>átal az adott héten tanult<br>tananyagot tantárgyankén ték-két<br>oldalon, játékos feladatokkal<br>olgozza fel.                                                                                                    | zsebnaptárak                                                                                                    |
| mozaweb<br>mozaNapló<br>tanuImányi verseny<br>Tanároknak<br>tanmenetek<br>folyóiratok                                                                                                    | ÚJ! Próbaérettségi kémia<br>Frissen megjelent kiadványunk az<br>emelt szintű kémiaérettségi<br>résbeli részére történő sikeres<br>felkészüléshez nyűjt segítséget. A<br>kötet 10 emelt szintű<br>próbaérettségi feladatsort<br>atratmaz megoldásokkal,<br>pontozási útmutatóval és                                                                                                    | KAPCSOLAT<br>KIADÓ<br>+36-62-554-660<br>kiado@mozaik.info.hu<br>RENDELÉS<br>+36-62-470-101<br>rendeles@mozaik.info.hu<br>VERSENY                            |

## MOZAIK

**1.2.** Írja be a **saját azonosítóját**, a hozzá tartozó **jelszót**, valamint az iskola **OM-kódját** és a hozzá tartozó **Net-password-öt**, majd kattintson a "belépés a letöltés oldalra" gombra **2**.

Amennyiben **nem ismeri az iskola Net-password-jét,** akkor kérje azt kiadónktól az alábbi oldalon: <u>www.mozaik.info.hu/Homepage/Mozaportal/MPnetpassw.php</u> ③. Net-password-öt csak az iskola hivatalos e-mail címére áll módunkban küldeni! Amennyiben segítségre van szüksége, keresse területi képviselőinket.

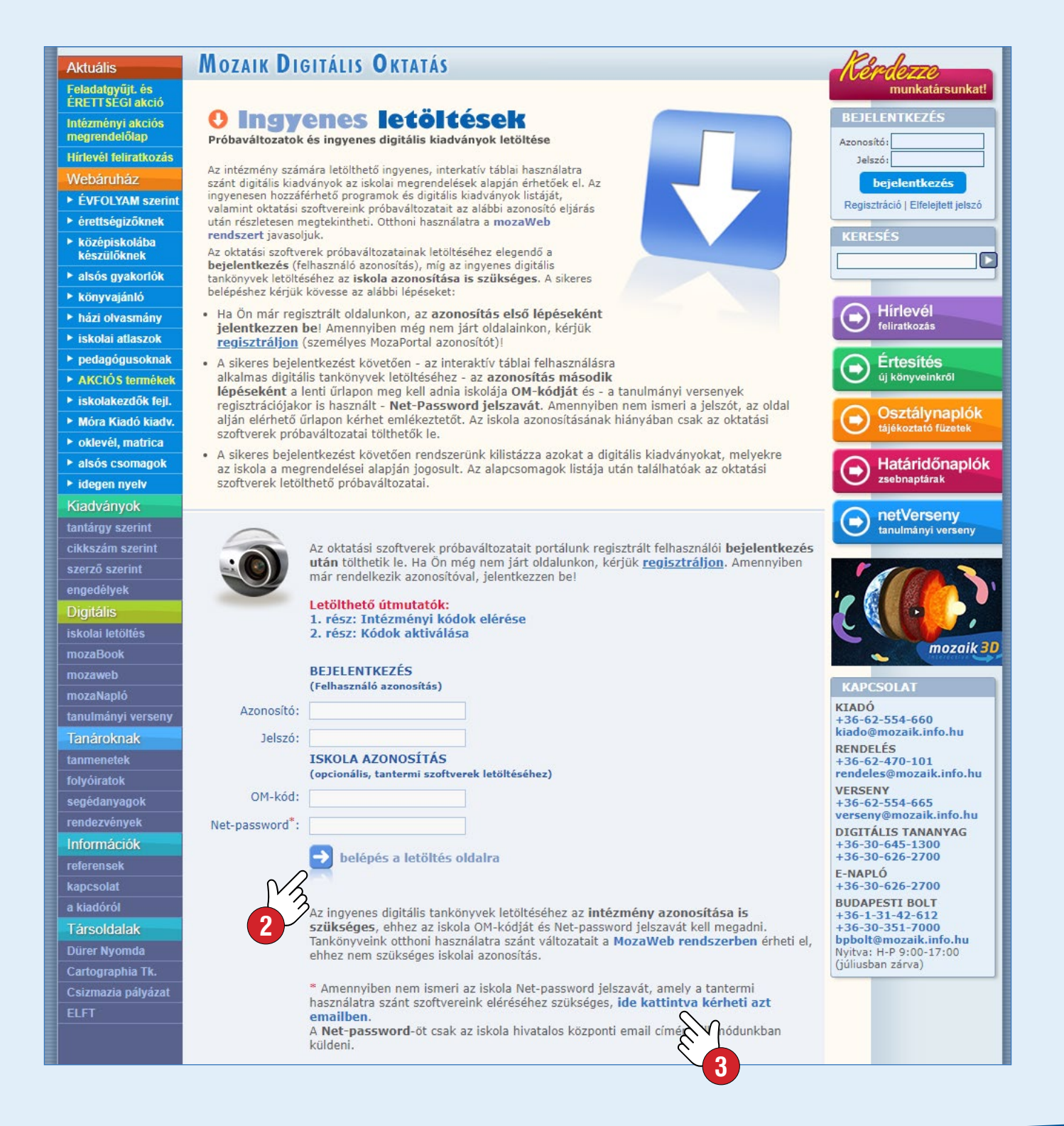

MOZAIK

**1.3.** A sikeres bejelentkezés után megjelenő oldalról letöltheti a legfrissebb aktuális **mozaBook telepítőprogramot** ④. Itt találja az iskola számára az aktuális tanévben elérhető (tankönyvrendelés alapján biztosított, vagy megvásárolt) mozaBook eszközalapú ⑤ és mozaBook felhasználóhoz rendelhető ⑥ **licenckódokat**, valamint a digitális tankönyvek és atlaszok **aktiváló kódjait** is.

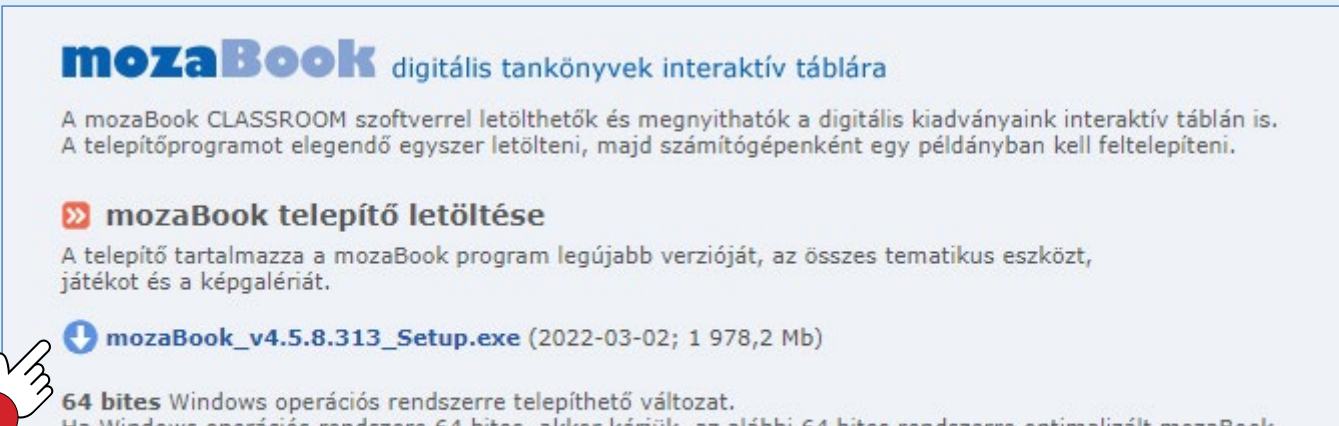

Ha Windows operációs rendszere 64 bites, akkor kérjük, az alábbi 64 bites rendszerre optimalizált mozaBook telepítő programot töltse le.

mozaBook64\_v4.5.8.313\_Setup.exe (2022-03-02; 1 998,9 Mb)

# Az intézmény számára elérhető mozaBook (eszközalapú) licencek listája, amelyek a mozaBook program használatához szükségesek 🕞

#### 题 mozaBook - eszközalapú licenckódok

Itt találja mozaBook CLASSROOM szoftver licenckódokat, melyek mindegyike 2 számítógépen aktiválható kivéve ha az Aktivált oszlopban más szám szerepel. Így a tanár az iskolai számítógépe mellett az otthoni számítógépén is aktiválhatja a mozaBook Classroom szoftvert. A licenckódok mindegyike alatt megjelennek az aktivált felhasználók, melyek sorában (x)-re kattintva visszavonható a licenckód aktiválása - például téves aktiválás esetén. (Ebben az esetben ugyanaz a licenc ugyanazon a számítógépen többet nem aktiválható) Az eszközalapú licenc előnye, hogy egyetlen licenccel aktivált számítógépen (interaktív táblán) egymástól szeparáltan több felhasználó is használhatja a mozaBookot, a programban mindenki számára elérhető az összes interaktív tartalom (3D, oktatási videók, digitális leckék) és az összes készségfejlesztő, szemléltető és kísérletező alkalmazás is.

FIGYELEM! Ugyanazt a licenckódot ne adják meg több iskolai gépen is, mert egy időben azonos licenckóddal aktivált mozaBook programok közül csak az egyik futhat interaktív táblán. Bővebben >>

- # mozaBook licenckód
- 1. MOZ-MC-ABCD-DEFG-HIJK-LJMN-PQRS-123456

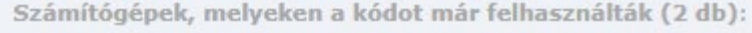

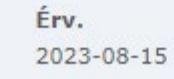

Aktivált 2/2

MOZAIK

#### **Figyelem!**

A mozaBook CLASSROOM egy licenckóddal két számítógépre is feltelepíthető. Ez a lehetőség arra szolgál, hogy a pedagógusok az otthoni számítógépükön is használni tudják a programot. **Azonos licenckódú mozaBook programok közül egy időben csak egy futtatható.** További mozaBook licenceket a <u>www.mozaWeb.hu</u> honlapon vásárolhatnak.

### Az intézmény számára elérhető mozaBook (felhasználói) licencek listája, amelyek a mozaBook program, illetve a mozaWeb.hu oldalon elérhető tartalmak használatához szükségesek (3)

#### 题 mozaBook - felhasználóhoz rendelhető licenckódok

Itt találja a Mozaik Teacher és Mozaik Student, valamint a korábbi mozaWeb Premium licenckódokat. A licenckódok 1-1 felhasználói fiókhoz aktiválhatók, kivéve a többfelhasználós licenceket. Az érvényességi idők mellett jelenik meg az a felhasználói fióknév, amelyhez a licenckódot aktiválták. A (x)-re kattintva visszavonható a licenc aktiválása - például téves aktiválás esetén. (Ebben az esetben ugyanaz a licenc ugyanazzal a felhasználói fiókkal már nem aktiválható)

A felhasználói licenc előnye, hogy az aktivált felhasználó több saját eszközön (számítógépen, interaktív táblán, notebookon, tableten, mobilon) is hozzáférhet a mozaBook szoftverhez, és a mozaWeb oktatási platformhoz is. Vagyis a mozaWeb.hu oldalon az összes 3D jelenethez, videóhoz, eszközökhöz, játékokhoz, e-Leckéhez, illetve Házi feladatok feladásához. Valamint Android és iOS eszközökre ingyenesen letölthető mozaik 3D App-ban a 3D jelenetekhez.

FIGYELEM! Ugyanazzal a felhasználói fiókkal egyszerre csak egy eszközön lehet bejelentkezni.

| Azonosító       | Aktiváló kód                    | Érv.    | Felhasználók   |
|-----------------|---------------------------------|---------|----------------|
| MOZ-PT Mozai    | k Teacher Multilang             |         |                |
| Aktiváló kódok: | MOZ-PT-ABCD-EFGH-IJKL-MNOP-QRST | 2022-12 | -08 -          |
|                 | MOZ-PT-ABCD-EFGH-IJKL-MNOP-QRST | 2022-12 | -08 BOZMARAD 😜 |
|                 | MOZ-PT-ABCD-EFGH-IJKL-MNOP-QRST | 2022-12 | -08 STUMOZAK 😜 |

#### 1.4. Az intézmény számára elérhető digitális tankönyvek aktiváló kódjainak listája

#### Kiadvány aktiváló kódok

Itt találja a tanárok számára iskolai oktatáshoz készített CLASSROOM digitális változatú tankönyvek és digitális csomagok licenckódjait. A licenckódok 1-1 felhasználói fiókhoz aktiválhatók, kivéve a többfelhasználós licenceket. Az érvényességi idők mellett jelenik meg az a felhasználói fióknév, amelyhez a licenckódot aktiválták. A (x)-re kattintva visszavonható a licenc aktiválása - például téves aktiválás esetén. (Ebben az esetben ugyanaz a licenc ugyanazzal a felhasználói fiókkal már nem aktiválható)

Az **iskolai kód** jelzéssel ellátott licencek aktiválása nem szükséges, ezek a licencek automatikusan aktiválva vannak az iskola összes felhasználójához, akinek a felhasználói fiókjában be van állítva az iskola. A felhasználói fiókhoz az iskola beállítását, a **mozaWeb.hu** oldalon bejelentkezve, a **Profilom** oldalon az **Alapadatok** közt az **Intézmény** rész megadásánál tudja.

A CLASSROOM digitális változatú tankönyvek megnyithatók a mozaBook szoftverben, a mozaWeb.hu oldalon, valamint Android és iOS eszközökre ingyenesen letölthető mozaBook alkalmazásban.

FIGYELEM! Egy kód csak egy mozaWeb fiókhoz rendelhető hozzá! Kérjük kellő gondossággal járjon el a kódok aktiválásakor. Bővebben >>

#### útmutató: 2. rész: Kódok aktiválása

| Azonosító       | Aktiváló kód                         | Érv.     | Felhasználók  |
|-----------------|--------------------------------------|----------|---------------|
| MS-2641 Biológ  | ia 10.                               |          |               |
| Aktiváló kódok: | MOZ-BX-ABCD-EFGH-IJKL-MNOP-QRST-2641 | 2022-08- | 15 -          |
| MS-2642 Biológ  | ia 11.                               |          | The           |
| Aktiváló kódok: | MOZ-BX-ABCD-EFGH-IJKL-MNOP-QRST-2642 | 2022-08- | 15 MOZMARAA 🕰 |
|                 | MOZ-BX-ABCD-EFGH-IJKL-MNOP-QRST-2642 | 2022-08- | 15 MOZHELAK 🧧 |

## **M**

A már felhasznált (aktivált) kódok mellett látható a könyv használatára jogosult személy azonosítója. Ha egy felhasználó tévesen aktivált egy kiadványt, a licenckódot fel lehet szabadítani. Ekkor a korábbi aktiválás megszűnik, és a licenc újra aktiválható lesz. A licenckód felszabadításához kattintson az aktivált felhasználónév melletti piros x-re 7.

#### **Figyelem!**

Digitális könyvek aktiválásakor, azok minden esetben **ahhoz a mozaWeb felhasználói fiókhoz kapcsolódnak, amellyel bejelentkezve az aktiválást végzik.** Az aktivált kiadványok bárhonnan elérhetők ugyanezt a felhasználói fiókot használva.

Az aktiválás történhet a <u>www.mozaWeb.hu</u> honlapon vagy a mozaBook programban. (<u>Bővebben az útmutató 2. részében</u>)

#### 1.5. mozaMap digitális atlaszok

A térképekhez tartozó licenckódok (3) megadása után az atlaszok teljes tartalommal használhatók a mozaBook programban. Az mozaMap digitális atlaszok próbaváltozatai (a digitális tankönyvekhez hasonlóan) letölthetők, telepíthetők és licenckód nélkül is megnyithatók.

| Itt találja a tar<br>felhasználói fio<br>a felhasználói<br>például téves<br>aktiválható)<br>A mozaMap o | nárok számára iskolai oktatáshoz készített digitális atlaszok licenc<br>ókhoz aktiválhatók, kivéve a többfelhasználós licenceket. Az érvér<br>fióknév, amelyhez a licenckódot aktiválták. A <b>(x)</b> -re kattintva vis<br>aktiválás esetén. (Ebben az esetben ugyanaz a licenc ugyanazzal<br><b>ligitális atlaszok</b> megnyithatók a mozaBook szoftverben. | kódjait. A licenckódok 2<br>nyességi idők mellett jel<br>szavonható a licenc aktiv<br>a felhasználói fiókkal ma | -2<br>enik meg a<br>válása -<br>ár nem |
|----------------------------------------------------------------------------------------------------|----------------------------------------------------------------------------------------------------|----------------------------------------------------------------------------------------------------|----------------------------------------|
| 题 mozaBo                                                                                                | ook telepítő letöltése                                                                                                    |                                                                                                    |                                        |
| A telepítő tart:<br>játékot és a ke                                                                     | almazza a mozaBook program legújabb verzióját, az összes tema<br>épgalériát.                                                                                                    | tikus eszközt,                                                                                                  |                                        |
| 🕑 mozaBoo                                                                                               | k_v4.5.8.313_Setup.exe (2022-03-02; 1 978,2 Mb)                                                                                                    |                                                                                                    |                                        |
| Az intézmény                                                                                            | y számára kiállított szoftver-licencek:                                                                                                    |                                                                                                    |                                        |
| Azonosító                                                                                               | Aktiváló kód                                                                                                    | Érv.                                                                                                    | Aktivál                                |
| MS-4105D                                                                                                | MOZ-AX-ABCD-EFGH-IJKL-MNOP-QRST-4105D                                                                                                    | 2023-08-15                                                                                                    | 1/2                                    |
| MS-4105D                                                                                                | MOZ-AX-ABCD-EFGH-IJKL-MNOP-QRST-4105D                                                                                                    | 2023-08-15                                                                                                    | 0/2                                    |
|                                                                                                    |                                                                                                    |                                                                                                    | 2/2                                    |

MOZAIK

Figyelem! Az aktiváló kódok csak a megadott MS-kódú kiadványhoz használhatók fel!